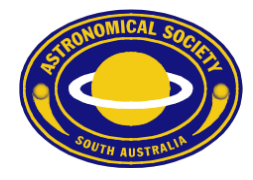

### ASSA Calendar for Apple iOS

To subscribe to the ASSA Public Calendar using Apple iOS devices (iPhone & iPad), please follow these steps.

- 1. Go to Settings and choose Calendar.
- 2. Choose Accounts.

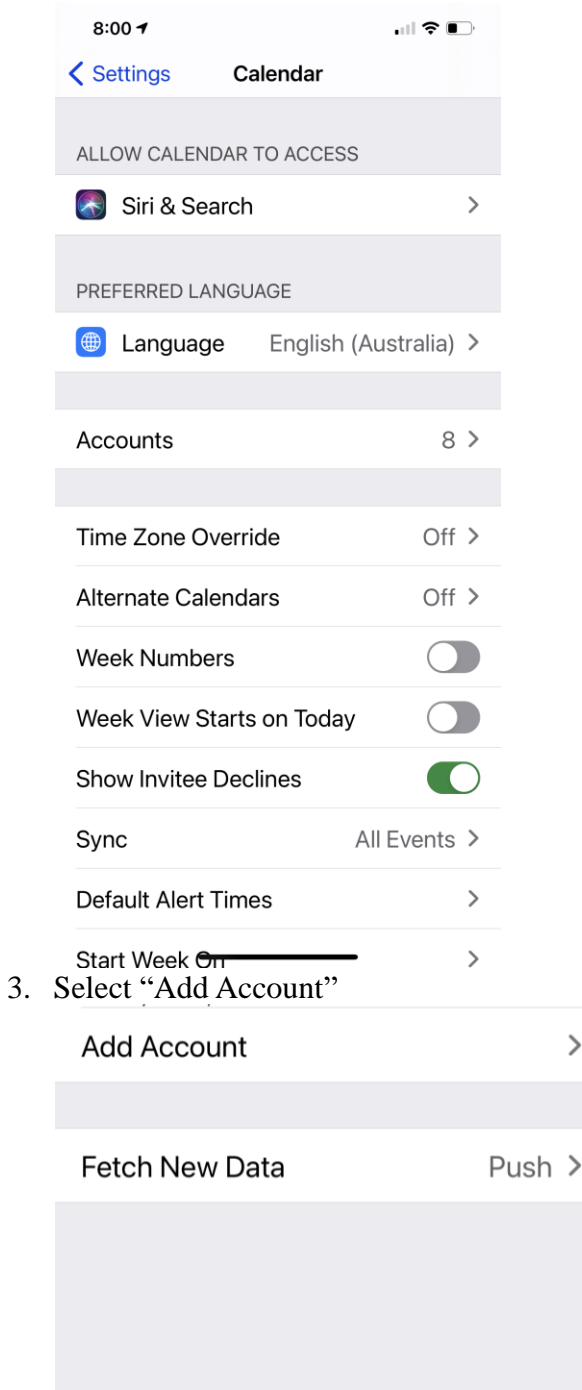

#### Astronomical Society of South Australia Inc.

>

WWW: https://www.assa.org.au

GPO Box 199 Adelaide, South Australia, 5001 ♦ Telephone 08 8261 3354♦ Founded 1892 E-mail: info@assa.org.au

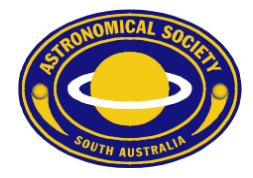

# Other

5. Choose "Add Subscribed Calendar"

## Add Subscribed Calendar

6. In the "Server" field, enter this web address:https://calendar.google.com/calendar/ical/calendar%40assa.org.au/public/basic.ics

Server /ical/calendar%40assa.org.au/public/basic.ics

## Astronomical Society of South Australia Inc.

WWW: https://www.assa.org.au

GPO Box 199 Adelaide, South Australia, 5001 ♦ Telephone 08 8261 3354♦ Founded 1892 E-mail: info@assa.org.au

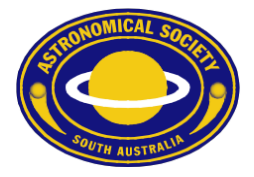

#### 7. Click "Next"

| 7:58 🕇                    |                             |                 |
|---------------------------|-----------------------------|-----------------|
| Cancel                    | Subscription                | Next            |
|                           |                             |                 |
| Server                    | calendar.google.com/calenda | r/ical/calendar |
| Description ASSA Calendar |                             |                 |
| Username Optional         |                             |                 |
| Password Optional         |                             |                 |
| Use SSL                   |                             |                 |
| Remove Alarms             |                             |                 |
|                           |                             |                 |
|                           |                             |                 |
|                           |                             |                 |
|                           |                             |                 |
|                           |                             |                 |
|                           |                             |                 |
|                           |                             |                 |
|                           |                             |                 |

8. Ensure the "SSL" button is selected, and choose "Save".

## Astronomical Society of South Australia Inc.

GPO Box 199 Adelaide, South Australia, 5001◆Telephone 08 8261 3354Founded 1892WWW:https://www.assa.org.auE-mail: info@assa.org.au